附件1: 网上申请流程及提交材料清单

一、网上申请流程

系统登录:

**方式 1:** 登录"校园信息门户"(http://my.cumt.edu.cn/index.portal),点 击"研究生教务",进入"新版系统"

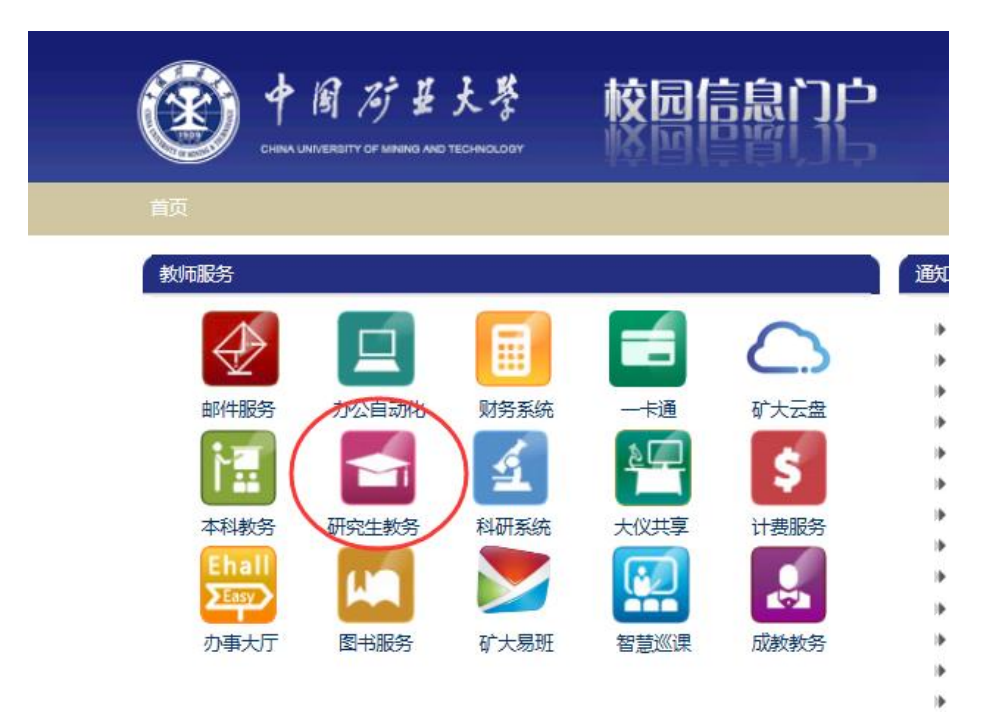

**方式 2:** 登录研究生院主页,登录"研究生信息管理系统" 用户名:工号;初始密码:身份证号码;类别:教师

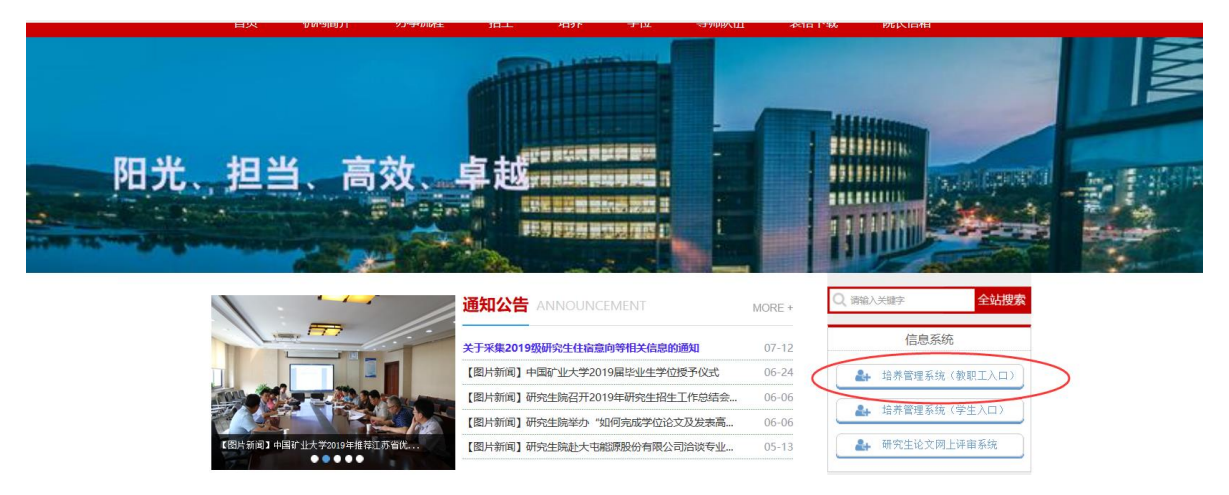

第一步:填写(更新)个人信息:

1. 教师基本信息:

操作菜单:【导师】-【教师基本信息】-【教师基本信息管理】

操作说明:更新本人基本信息

特别提醒,每个页面填写完后一定要点击 届 保存按钮,进行信息保存! 2. 个人公开信息管理

操作菜单:【导师】-【教师基本信息】-【个人公开信息管理】

操作说明:更新本人公开信息,供招生宣传和网上查阅。

特别提醒,每个页面填写完后一定要点击 🖬 保存按钮,进行信息保存!

"个人简介"为必填项,请按照模版认真填写。

导师公开信息网页查看: http://yjsxt.cumt.edu.cn/open/TutorListshow.aspx
第二步:填写(更新)科研成果
操作菜单:【导师】--【教师科研成果】中登记有关论文、获奖、专

利、主讲课程等信息;

操作说明(以下以发表论文为例):

点击<sup>●新增</sup>【新增】按钮,弹出信息页面:

| 吃又名称       | 达查有势  |       | 保存 |
|------------|-------|-------|----|
| 发表刊物名      | 化义名称  |       |    |
| 署名单位       | 发表刊物名 |       |    |
| 发表类别 SCI V | 署名单位  |       |    |
|            | 发表类别  | SCI 🗸 |    |

② 点击 🖬 保存 按钮后,可看到增加了一条记录:

③点击右侧<sup>III</sup>【编辑】按钮继续完善详细信息(可在编辑中添加收录、作者排名等其他详细信息):

发表学术论文情况编辑

|         |            |           |           |          |                 | 🔚 保存 |  |  |
|---------|------------|-----------|-----------|----------|-----------------|------|--|--|
| 论文名称    | 导师队伍建设     |           |           |          | 序号: 1           |      |  |  |
| 发表刊物名   | 学位与研究生教育   | Ī         |           |          |                 |      |  |  |
| 排名情况    | 第一作者 🔽     | ]         | 署名单位      |          |                 |      |  |  |
| 扫描材料    |            | 浏览        | 🚡 上传 🏾 (1 | 可选填)     |                 |      |  |  |
| 刊出日期    | 2015-06-10 |           | 检索日期      | (核       | 全索报告日期 <b>)</b> |      |  |  |
| 发表类别    | SCI        | ~         |           |          |                 |      |  |  |
|         | 序号         | 收录库名称     | 收录号及      | 影响因子(IF) | 备注              |      |  |  |
| 收录情况    | 没有信息数据     |           |           |          |                 |      |  |  |
|         |            | SCI 🗸     |           |          |                 |      |  |  |
| 备注      |            |           |           |          |                 |      |  |  |
| 说明:1.刊出 | 日期必须在2009年 | 1月1日之后,否则 | 无效。       |          |                 |      |  |  |

④ 点击 🖬 🥵 🥵 点击 🖬

×

## 第三步:导师遴选申请:(以硕士初次遴选为例)

导师-导师遴选管理-硕导初次遴选申请。

| CHINA UNIVERSITY OF MI | 县大学 研究<br>NING & TECHNOLOGY                    | 生培养管理信息系统                                           |                |                    |          |      |
|------------------------|------------------------------------------------|-----------------------------------------------------|----------------|--------------------|----------|------|
| 首页   导师   教学   其他      | 帮助   退出                                        |                                                     |                |                    |          |      |
| 快捷     投索     (<)      |                                                |                                                     |                | 硕导                 | 初次遴选申请   |      |
| 导师遴选管理 《               | 信息列表 共:0 条                                     | 2019硕导遴选工作申请正在进行中                                   | • 开放时间:2019-06 | -01 08:25~2019-09- | 01 08:25 |      |
| □ 硕导初次遍选甲请             | 申请院系                                           | 申请学科(领域)                                            | 工作单位           | 申请日期               | 提交状态     | 遴选结果 |
| ■ 硕导遴选复审申请 ■ 博导初次遴选申请  |                                                |                                                     |                |                    | 没有信息数据   |      |
| ■ 博导遴选复审申请             | 说明:1.点击。,对申请<br>2.如跨学院招生(仅限表<br>3.只有"遴选信息"中的"批 | 信息进行编辑:<br>情导、老硕导),需再点击"申请";<br>交状态"为"已完成",系统才接受处理。 |                |                    |          |      |

操作流程:

## 1. 点击 争 申请 图标,提出导师遴选申请。

| CHINA UNIVERSI                             | ر<br>مر<br>TY OF MII | 甘大馨 研究<br>HING & TECHNOLOGY                  | 完生培养管理信息系统                                             |                              |                      |      |      |      |                       |                         |               |
|--------------------------------------------|----------------------|----------------------------------------------|--------------------------------------------------------|------------------------------|----------------------|------|------|------|-----------------------|-------------------------|---------------|
| 首页   导师   教学                               | 其他                   | 帮助   退出                                      |                                                        |                              |                      |      |      | 欢迎   | 见您:匡颖芝 <b>2018</b> -3 | 2019第二学期 上午1            | 1:45:19 登录:9分 |
| 快捷 搜索<br>教师基本信息<br>教师科研成果<br><b>导师遴选管理</b> | » « »                | 信息列表 共:1 条                                   | 2019硕导遴选工作申请正在进行中 开放时间:20                              | 硕导<br>019-06-01 08:25~2019-0 | -初次遴选申<br>9-01 08:25 | 请    |      |      | 第一提交申请信息时间            | 步:点击申请 🔶<br>青仔细阅读"说明" 👩 | 说明 🕀 申请       |
| ■ 硕导初次遴选申请                                 |                      | 申请院系                                         | 申请学科(领域)                                               | 工作单位                         | 申请日期                 | 提交状态 | 遴选结果 | 结果日期 | 结果审核                  | 遴选状态                    |               |
| ■ 硕导遴选复审申请 ■ 博导初次遴选申请                      |                      | 机电学院                                         | 080203 机械设计及理论(1・请选择研究方向)                              | 研究生院                         | 2019-07-15           | 已完成  | 未知   |      | 否                     | 提交申请,等待审                | 液 🕜 🗟         |
| ■ 博导遴选复审申请                                 |                      | 说明:1.点击☑,对申<br>2. 如跨学院招生(仅限<br>3.只有"遴选信息"中的" | 请信息进行编辑:<br>老博导、老硕导),需再点击"申请";<br>提交状态"为"已完成",系统才接受处理。 |                              |                      |      |      | 35   | <br>第二步:点击进,          | 入编辑申请信息                 |               |

 点击"I"图标,在弹出页面中继续完善各页面信息,填写完每页信息后务必点击 IRF按钮保存。信息填写完成无误后,务 必将"遴选信息"页的"提交状态"设定为"已完成",然后点击 IRF保存,否则系统将不予处理。
 打印申请表。

4. 如需要重新申请,点击 国 图标后重复1、2项操作。

| word文档如果排版出  | 现问题(如: 跨页),请手丁调整页面版式,再打印输出。 🔤 弓虫 (首聘硕导委员出) |
|--------------|--------------------------------------------|
|              |                                            |
| 本信息 ( 遊选信息 ) | 科研项目    学术论文    获奖情况    专利情况               |
|              | ,<br>                                      |
|              | 【 保存                                       |
| 遴选类别         | 初次遴选                                       |
| 导师类型         | 校内 ~                                       |
| 工作单位         | 研究生院                                       |
| 申请院系         | 机电工程学院                                     |
| 申请学科(研究方向)   | 第一步: 设定甲请字科<br>080203 机械设计及理论(1-请选择研究方向)   |
| 申请日期         | 2019-07-15                                 |
| 遴选结果         | 未知                                         |
| 结果日期         |                                            |
| 遴选状态         | 提交申请,等待审核                                  |
| 提交状态         |                                            |

上述填写完毕后,须与所在学院研究生教务管理人员联系审核,审核通过后,系统才接受处理。

## 二、提交材料清单

未受聘拟申请招生资格者个人网上申请结束后(具体时间请按照各单位要 求执行)需向申请学院教授委员会提交以下材料:

(1) 《中国矿业大学招收博/硕士研究生申请表》(从"研究生培养管理信息系统"导出)

(2) 发表论文的检索收录证明复印件

(3) 学术成果证明材料复印件(包括发明专利证书、科研获奖证书等)

(4) 纵、横向科研项目清单(从校科学技术研究院"科研管理系统"中截图)

(5) 科研经费个人项目余额证明(从校财务资产部"财务查询系统"中 截图)

(6) 学院要求的其他材料